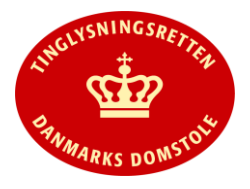

- Vejledningen indeholder hjælp til **udvalgte** trin i anmeldelsen, og den indeholder alene de oplysninger, der er nødvendige for at komme gennem den pågældende arbejdsopgave **sammen med** den tekst, der fremgår af skærmbillederne.
- En ægtepagt er en aftale mellem ægtefæller om formueordningen i deres ægteskab eller om overdragelse af en gave. To personer af samme køn, der har indgået registreret partnerskab, kan oprette ægtepagt efter samme regler som andre ægtefæller.
- Hvis én af parterne ikke har cpr-nr., skal der vedhæftes dokumentation for den pågældendes identitet, hvor navn og fødselsdato skal fremgå (kopi af pas el.lign.). Se evt. navigationsseddel til "<u>Upload og vedhæft bilag</u>". Der skal tillige oprettes en fuldmagt på papir. Læs mere <u>her</u>.
- "Tinglysning Ægtepagt" benyttes tillige til anmeldelse af tillæg til eksisterende ægtepagter eller til ophævelse af ægtepagter.

| Fase                           | Forklaring                                                                                                    | Tast                                                                             |
|--------------------------------|----------------------------------------------------------------------------------------------------|----------------------------------------------------------------------------------|
| Start anmeldelse               | Gå ind på <u>www.tinglysning.dk</u> og vælg "Tinglysning mv.".<br>Log ind med NemID og vælg "Ny anmeldelse".<br>Ved "Personbogen" vælges dokumenttype "Tinglysning<br>Ægtepagt".                                                                                                    | Tinglysning mv.         Ny anmeldelse         Decomposition         Dokumenttype |
| Udfyld anmelder<br>oplysninger | <b>Trin 1:</b> Kontaktinformationer og sagsnummer er hensigtsmæssige, men mailadresse er obligatorisk.                                                                                                    |                                                                                  |
| Find person                    | <ul><li>Trin 2: Angiv oplysninger om cpr-nr. og navn.</li><li>Omfatter anmeldelsen flere cpr-nr., gentages søgningen.</li><li>OBS: Hvis den ene part i ægtepagten ikke har cpr-nr., skal denne part angives i trinnet "Andre Roller" som rollen "Disponent" med angivelse af navn og adresse.</li></ul>                                                                      | (S)øg                                                                            |
| Angiv<br>formueforhold         | <ul> <li>Trin 3: Formueforholdet indtastes eller der henvises til bilag, der skal tilføjes i trin 4.</li> <li>Se evt. vejledning til "<u>Fritekst/Fraser</u>".</li> <li>Hvis én af parterne ikke har cpr-nr., skal den pågældendes fødselsdato fremgå af anmeldelsens/den vedhæftede ægtepagts tekst.</li> <li>Indsæt evt. skæringsdato ved "Dato for afgørelse".</li> </ul> |                                                                                  |
| Vedhæft eventuelle<br>bilag    | <ul> <li>Trin 4: Eventuelle bilag vedhæftes her.</li> <li>OBS: Bilagsbanken er offentlig tilgængelig. Derfor må bilag ikke indeholde personnumre (de sidste 4 cifre) eller andre personfølsomme oplysninger.</li> <li>Afslut med "Tilføj bilagsreference".</li> </ul>                                                                                                    | (T)ilføj bilagsreference                                                         |

|                              | Se evt. vejledning til <u>Upload og vednært bliag</u> .                                                                                                    |                   |
|------------------------------|----------------------------------------------------------------------------------------------------|-------------------|
| Beregn afgift                | <b>Trin 6:</b> Her beregner systemet selv afgiften ud fra de indtastede informationer.                                                                                                    |                   |
|                              | Hvis der angives andet beløb, kan begrundelse for dette tilføjes<br>her.                                                                                                    |                   |
|                              | Se evt. vejledning til " <u>Fritekst/Fraser</u> ".                                                                                                    |                   |
| Angiv andre roller           | <b>Trin 7:</b> Hvis obligatoriske roller ikke fremgår af listen, skal den/disse tilføjes. Disse roller er markeret med (*) i drop-down menuen.                                                                                                    | Andre Roller      |
|                              | Hvis én af parterne ikke har cpr-nr., skal den pågældende tilføjes<br>med rollen "Disponent".                                                                                                    |                   |
|                              | Der skal altid være 2 disponentroller.                                                                                                    |                   |
|                              | Her kan desuden angives yderligere roller, som er nødvendige for anmeldelsen.                                                                                                    |                   |
|                              | Roller må kun angives med:<br>- cpr-nr. og navn <b>eller</b><br>- cvr-nr. <b>eller</b><br>- navn og adresse (kun for roller uden cpr-nr /cvr-nr )                                                                                                    |                   |
|                              | Afslut med "Tilføj".                                                                                                    | (T)ilføj          |
| Vælg underskrifts-<br>metode | <b>Trin 8:</b> Roller med obligatorisk underskrift fremgår af den øverste liste.                                                                                                    |                   |
|                              | Hvis der vælges "Underskriftsmappe", skal rollen være angivet<br>med cpr-nr./cvr-nr. Det vil være muligt at angive underskrivers<br>e-mail adresse samt evt. sagsreference, og systemet sender<br>automatisk besked om, at der ligger et dokument til underskrift. |                   |
|                              | Roller med valgfri underskrift fremgår af den nederste liste. Der<br>kan markeres for underskriftsmetode for roller angivet i denne<br>liste, men ofte vil det ikke være nødvendigt. Indholdet i den<br>pågældende anmeldelse afgør, om der skal underskrives.     |                   |
|                              | Markeres der i "Fuldmagt", <b>skal</b> der underskrives, uanset<br>hvilken liste rollen fremgår af.                                                                                                    |                   |
|                              | Efter valg af underskriftsmetode for alle roller, der skal<br>underskrive, skal anmeldelsen sendes til underskriftsmappen,<br>hvor anmeldelsen kan gennemses, inden den underskrives og<br>anmeldes.                                                               | Til (u)nderskrift |
|                              | Se evt. vejledning til " <u>Underskriv og anmeld</u> ".                                                                                                    |                   |
|                              | OBS: Ved prøvetinglysning – husk at gemme kladde først.                                                                                                    |                   |